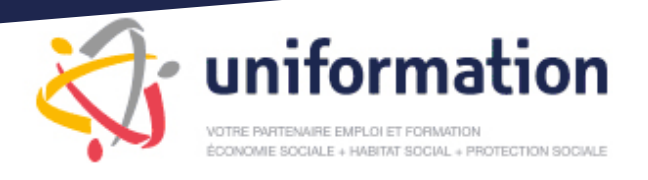

# Comment me faire rembourser ma formation?

#### Connectez-vous sur www.uniformation.fr

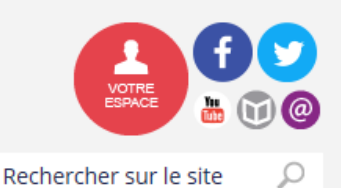

Muni de votre **n°lcom** 

et connectez-vous à votre espace privé

et de votre **code confidentiel** 

Dans la rubrique votre ESPACE PRIVE cliquez sur SAISIR dans la rubrique mes dossiers

puis cliquez sur je saisis en ligne ma demande

Je désire saisir un dossier relatif à une phase spécifique de la formation

PLAN : Phases avant / après la formation

- AVANT La formation n'a pas encore débuté
- APRES
   La formation est terminée ou en cours

|  | < <u>-</u> | Précédent | Suivant | - |
|--|------------|-----------|---------|---|

## Vous êtes dans l'une de ces 3 situations

1. Votre structure bénéficie d'un budget annuel > demande de remboursement direct

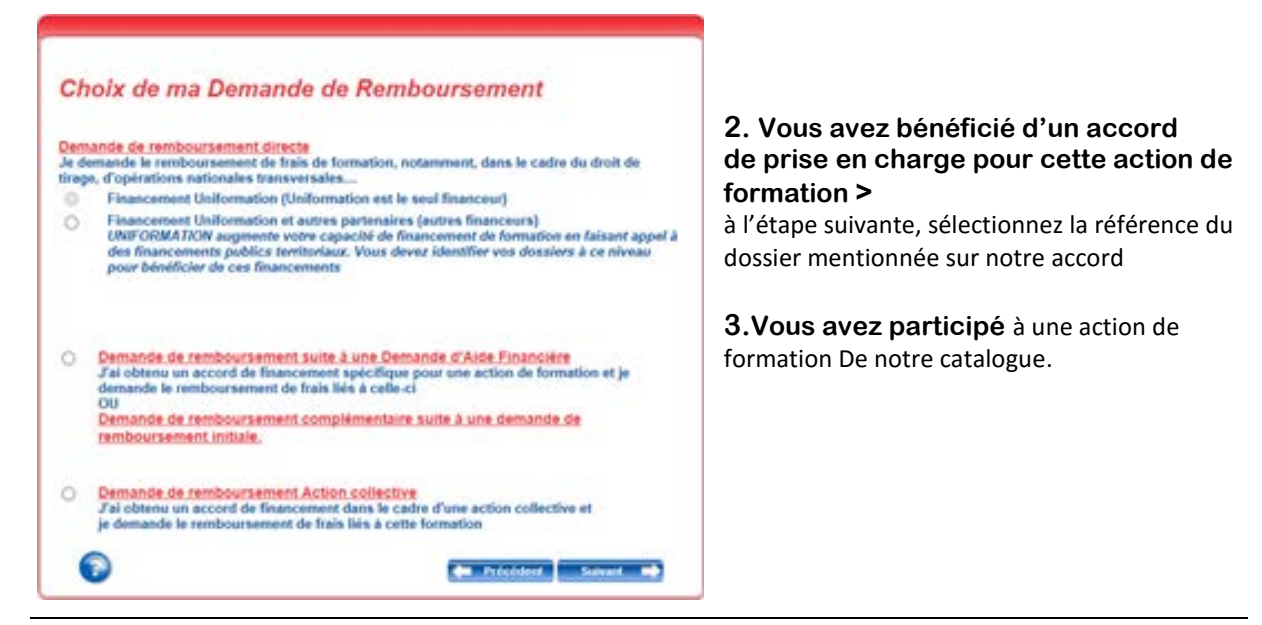

**Uniformation** – VOTRE PARTENAIRE EMPLOI ET FORMATION ECONOMIE SOCIALE + HABITAT SOCIAL + PROTECTION SOCIALE

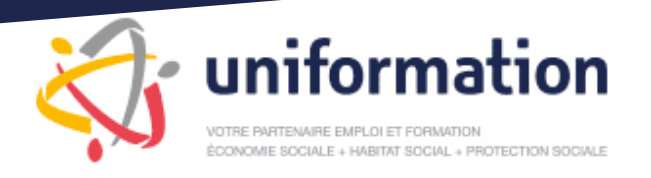

#### Pensez à bien renseigner la période de formation

concernant votre demande de remboursement dans cette rubrique

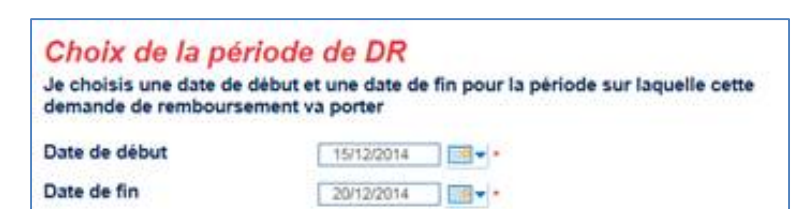

**IMPORTANT** ! dans l'étape stagiaire pensez à bien renseigner tous les éléments

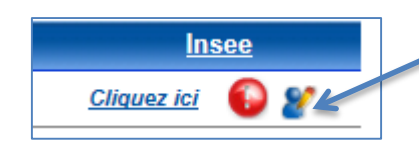

**Cliquez ici** vous permet de renseigner les informations complémentaires concernant chacun des stagiaires

|                           |                                                                                                    | (*) Champs obligatoires |
|---------------------------|----------------------------------------------------------------------------------------------------|-------------------------|
| Nb heures rémunérées      | 0                                                                                                    |                         |
| Nb heures DIF             | 0                                                                                                    |                         |
| Nb heures HTT             | 0                                                                                                    |                         |
| Rémun (si demandée)       | 0                                                                                                    |                         |
| Alloc de Form Htt         | 0                                                                                                    |                         |
| Nombre d'heures attestées | 0                                                                                                    |                         |
| Emploi occupé             | Veuillez saisir l'empoi OU choisir un emploi prédéfini dans la liste     Secretaire bureautique     * | × *                     |
| CP Travail                | *                                                                                                    |                         |
| Lieu Travail              | *                                                                                                    |                         |
|                           | Valider 🗸                                                                                             |                         |

Dès que les informations sont renseignées cliquez sur VALIDER

L'étape suivante consiste à renseigner les coûts réels de la formation

ils seront remboursés selon notre accord et selon les heures attestées et justifiées)

|   | b uniformation                                                                                                  |                    |
|---|----------------------------------------------------------------------------------------------------|--------------------|
| Ş | VOTRE PARTENAIRE EMPLOI ET FORMATION<br>ÉCONOMIE SOCIALE + HABITAT SOCIAL + PROTECTION SOCIALE                  |                    |
|   | <b>Demande de remboursement</b><br>Saisir les différents montants en euros.                                     |                    |
|   | Coût pédagogique<br>(pour les formations internes, ce coût correspond au salaire du personnel enseignant salari | é de l'entreprise) |
|   | Pour les entreprises assujetties à la TVA, Mnt HT                                                               | 0.00               |
|   | Pour les entreprises exonérées de TVA, Mnt TTC                                                                  | 0.00               |
|   | Rémunération du personnel en formation                                                                          | 0.00               |
|   | Allocation formation (pour les heures Hors Temps de Travail)                                                    | €<br>0.00          |

Frais annexes du personnel en formation · Hébergement : nombre de nuits d'hôtel

• Déplacements : train, voiture, ... : kilométrage

Dernière demande de remboursement

Restauration : nombre total de repas

• Autres frais : nature

TOTAL

0.00 € 0.00 €

0.00

soit

soit

soit

soit

€

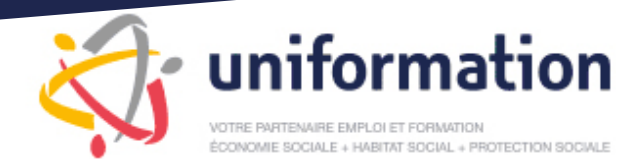

## Dans l'étape Vérification de la saisie

Toutes les rubriques doivent être complètes

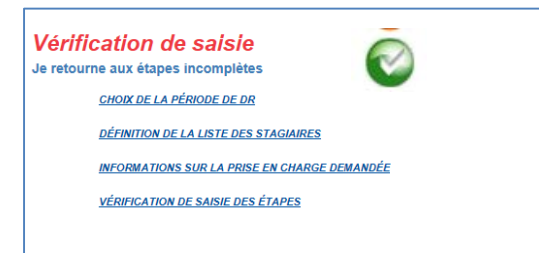

Vous pouvez **imprimer** le formulaire et la validation du dossier.

Le dossier se trouve alors dans **mes dossiers en attente de réception par Uniformation** 

dans la rubrique Mes Dossiers puis Saisir

A cette étape ; vous avez la possibilité de supprimer un dossier ou d'imprimer le formulaire à nouveau si nécessaire.

Une fois votre dossier validé, il n'est plus possible de le modifier.

Cependant vous pouvez porter des modifications manuscrites sur le formulaire imprimé.

### Au moment de la finalisation de la saisie

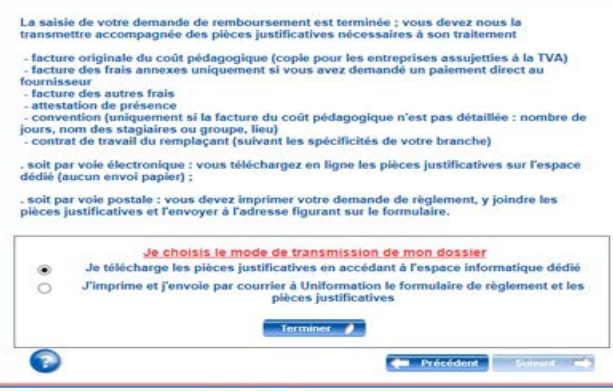

Il arrive que la charte de contrôle ne soit pas acceptée ; ainsi cet écran apparait >

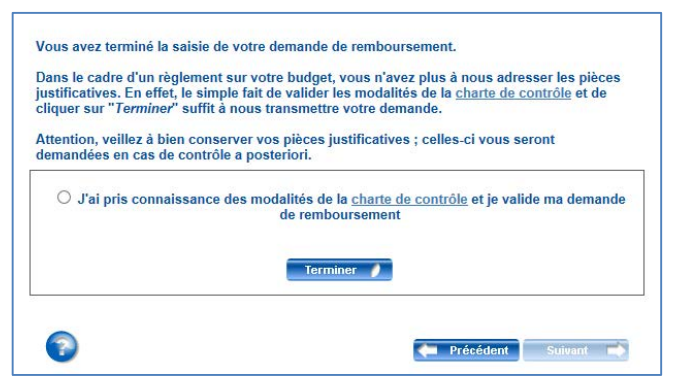

Si aucune information n'a été demandée « **écrans précédents** », lorsque vous venez de saisir votre demande de remboursement et que vous l'avez validée, il faut vérifier où se trouve votre dossier Cliquez alors dans **mes dossiers** puis **saisir** afin de visualiser le dossier concerné.

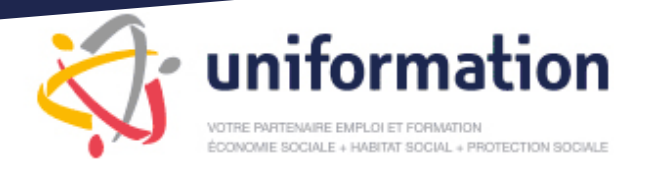

- Si la mention mes demandes en attente de réception par Uniformation apparait, cela signifie que la télétransmission n'a pas été choisie.
   Dans ce cas, vous imprimez et vous signez le formulaire pour l'envoyer par la Poste avec les pièces justificatives (accompagné de la facture et des attestations de présence) à l'adresse indiquée sur ce formulaire.
- Si la mention mes demandes en attente de dépôt de pièces apparait,

vous devez alors cocher cette case

| <u>ébut de</u><br>saisie | N° de dossier Réf. Adhérent | <u>Type de demande</u>                                              | Intitulé de la formation     |
|--------------------------|-----------------------------|---------------------------------------------------------------------|------------------------------|
| 8/11/15                  | ≥ 🚉 <u>₩DF476581-1-</u> 🗃   | Demande de Remboursement Période de Professionnalisation<br>et PLAN | BP JEPS LOISIRS TOUS PUBLICS |

• un écran « ESPACE DEPOT DE PIECES » :

| Vous avez choisi de déposer vos pièces via votre es<br>Vous devez déposer les pièces justificatives suivante<br>• Convention<br>• Contrat de travail remplacant<br>• Attestation de présence<br>• Facture | pace dédié pour le dossier numéro W<br>s : | DF704520-1.            | Đ       |  |
|----------------------------------------------------------------------------------------------------|--------------------------------------------|------------------------|---------|--|
| Veuillez sélectionner votre fichier en fonction de son                                                                                                    | type : *                                   |                        |         |  |
| Ajouter une pièce de type :                                                                                                    |                                            |                        |         |  |
| Convention                                                                                                    |                                            | Parcourir              | Déposer |  |
| Contrat de travail remplacant                                                                                                    |                                            | Parcourir              | Déposer |  |
| Attestation de présence                                                                                                    |                                            | Parcourir              | Déposer |  |
| Facture                                                                                                    |                                            | Parcourir              | Déposer |  |
| Les formats acceptés sont : .jpg, .jpeg, .png, .pdf,                                                                                                    | xls, .xlsx                                 |                        |         |  |
| * Vous pouvez déposer plusieurs fichiers différents po                                                                                                    | our un même type.                          |                        |         |  |
| Pièces déjà déposées                                                                                                    |                                            |                        |         |  |
| Nom du fichier                                                                                                    | Туре                                       | Action                 |         |  |
| formulaire.pdf                                                                                                    | Formulaire                                 | Suppression impossible |         |  |
| Je certifie avoir pris connaissance et accepté <u>la Charte de contrôle</u> Envoyer les pièces                                                                                                    |                                            |                        |         |  |

 vous devez déposer les documents que l'organisme de formation vous a communiqué : en cliquant sur PARCOURIR vous accédez à vos pièces (enregistrées ultérieurement sur votre bureau), puis vous cliquez sur DEPOSER, ainsi les pièces apparaissent :

| Nom du fichier Type Action                       |  |
|--------------------------------------------------|--|
|                                                  |  |
| formulaire.pdf Formulaire Suppression impossible |  |
| CMR-emargement.pdf Attestation de présence       |  |

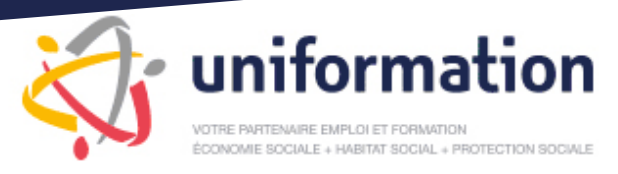

Lorsque les pièces justificatives sont toutes déposées : cocher la case :

U Je certifie avoir pris connaissance et accepté <u>la Charte de contrôle</u>

Envoyer les pièces

Et cliquer sur ENVOYER LES PIECES, le message suivant apparaît :

| Confirmation d'  | envoi                                       | ×           |
|------------------|---------------------------------------------|-------------|
| Cet envoi valide | définitivement votre dossier, voulez-vous o | continuer ? |
| -                | Oui                                         |             |
|                  | Envoyer les pièces                          |             |
|                  |                                             |             |

Il faut cliquer sur OUI

Le dossier avec les pièces téléchargées est donc finalisé.

Le lendemain, le dossier apparaîtra dans la rubrique :

S MES DEMANDES EN ATTENTE DE RÉCEPTION PAR UNIFORMATION

Si votre dossier apparaît toujours dans :

S MES DEMANDES EN DÉPÔT DE PIÈCES (1 Dossier(s))

Cela signifie que la télétransmission n'a pas fonctionné. Il faut tenter de nouveau les étapes de dépôts de pièces.

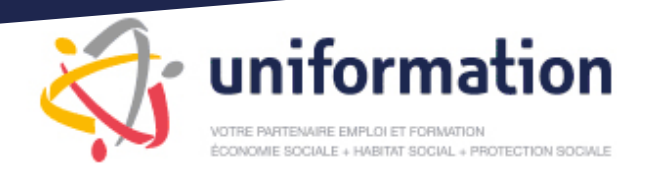

#### **ATTENTION !**

- Une fois votre dossier validé, il ne vous sera plus possible d'ajouter de nouvelles pièces à votre envoi.
- Vous devez joindre au moins un fichier à votre envoi de pièces.

Si vous ne choisissez pas de dématérialiser votre dossier, un formulaire de demande de remboursement sera à imprimer, à signer et à transmettre à l'adresse suivante

## UNIFORMATION CTN DOSSIERS TSA 51256 75564 PARIS CEDEX 12

#### Les pièces à joindre à votre demande sont les suivantes

- La facture de l'organisme de formation au nom de votre structure.
- L'attestation de présence ou feuille d'émargements conformes avec signatures du ou des stagiaire(s) et du formateur mentionnant l'amplitude horaire et les dates de la formation.
- Les autres justificatifs sont à conserver.

<<<<<>>>>>